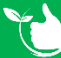

# Maintenance Register

There are 6 different types of maintenance. Items can be added when creating an assets from the <u>Plant & Equipment Register</u> by clicking the blue boxes or manually as per below.

### A. Creating New Items:

From Registers/Maintenance/Maintenance Register click +ADD NEW.

- 1. Select Maintenance Type.
- Select the item from the Plant & Equipment register. The assets displayed will depend on the maintenance type selected.

|                                                                                                    | Maintenance Type                                                                                                    |                        | Plant & Equipment Register                                                                                                    |
|----------------------------------------------------------------------------------------------------|----------------------------------------------------------------------------------------------------|------------------------|----------------------------------------------------------------------------------------------------|
|                                                                                                    | Plant & Equipment Maintenance                                                                                                    | × •                    | 2                                                                                                    |
|                                                                                                    | Vehicle Maintenance                                                                                                    | <b>^</b>               | AssetNo : 01 , SerialNo : ht12 , HT Test Daily Plant                                                                                                    |
|                                                                                                    | Fire Equipment Maintenance                                                                                                    | -                      | AssetNo : 0912 , SerialNo : HT0912 , Appear in Maint Reg                                                                                                    |
|                                                                                                    | Plant & Equipment Maintenance                                                                                                    | -                      | AssetNo : 4 , SerialNo : 4h , Hitachi Skillsasw                                                                                                    |
|                                                                                                    | Test & Tag                                                                                                    |                        | AssetNo : 4 , SerialNo : 4h , Hitachi Skillsasw                                                                                                    |
|                                                                                                    | RCD Testing                                                                                                    |                        | AssetNo : 5623 , SerialNo : JD5623 , John Deer 310SK Blackhoe Loader                                                                                                    |
|                                                                                                    | Calibrations                                                                                                    | -                      | AssetNo : 56231 , SerialNo : ESA912A , Nifty Trailer Crane                                                                                                    |
| <ol> <li>Selected Inspetence</li> <li>When Staff is set to the set of the set of</li></ol> | ected By Staff or Supplier.<br>selected choose from the list.                                                                                                    |                        | MaintenanceTemplate                                                                                                    |
| <ol> <li>Selected Inspective Selected Inspective Select one select one select one select one select one select the Select the Reside Select the Reside Select the Reside Select the Reside Select the mobile on the mobile</li> </ol>                                                                                                    | ected By Staff or Supplier.<br>selected choose from the list.<br>nternal checklist to complete for<br>e from the list – see notes.<br>r is selected choose from the li<br>dd <u>new suppliers</u><br>ponsible Staff member.<br>e ticked once the task is compl<br>app. | or the<br>ist.<br>eted | MaintenanceTemplate<br>3 Inspected By  Staff Supplier<br>Staff<br>Kermit Frog<br>Supplier<br>Supplier<br>Horts Fire Safety Training<br>Maintenance Template<br>AA-PE01 - Vehicle Maintenance Checl<br>Supplier<br>To avid AASign<br>Sign Off<br>David AASign<br>Sign Off<br>David AASign<br>Sign Off<br>David AASign<br>Sign Off<br>David AASign<br>Sign Off<br>Supplier<br>Supplier |

- 9. Tick the "Archived" box to show tasks that relate to Plant & Equipment that is non-current i.e. sold, destroyed etc.
- 10. Tick the "Signed Off" box to show tasks that have been completed.
- 11. Use the Filters, Group & Search boxes to create lists that can be exported to Excel or PDF.

| Rexcel 10                  | <b>T</b> FILTER | 🕂 GROUP    | Archived Signe | d Off 🔲 Search   |                                    |     |          |     |        |          |
|----------------------------|-----------------|------------|----------------|------------------|------------------------------------|-----|----------|-----|--------|----------|
| Maintenance Type           | :               | Due Date   | Assigned To    | Supplier         | Description                        | E / | Asset No | : R | egi    | Sign Off |
| Fire Equipment Maintenance | Э               | 20/04/2021 | George Foreman | Fixit Better Ltd | Fire Hose Class D                  | 1   | 2341     | E   | 345    |          |
| Plant & Equipment Maintena | ance            | 16/06/2021 | George Foreman | Fixit Better Ltd | Hitachi Skillsasw                  | 4   | ļ.       | 41  |        |          |
| RCD Testing                |                 | 11/09/2021 | Mobile Craig   |                  | Ryobi ONE+ 18V 4.0Ah<br>Lawn Mower | A   | AU8956   | A   | J8956a |          |

12. Click Group and drag a column header into the grey space.

This will show the items group by the column selected. e.g. Maintenance Type for this example.

- a. Use the  $\checkmark$  button to collapse any group.
- b. The button will redisplay the group.

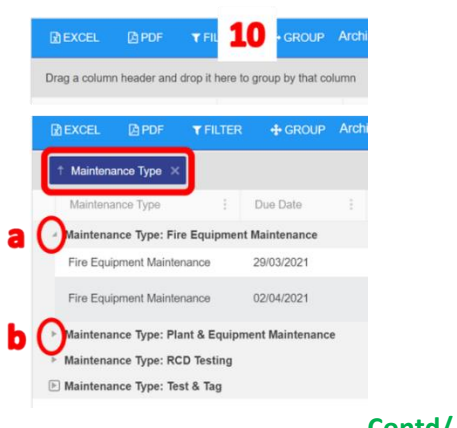

## **B.** Calibrations:

- 1. If Staff is chosen you will need to select the appropriate licence.
- 2. When the item is assigned to a staff member you will need to select a Location.
- 3. Select the date for the next test.
- 4. Select how often a test is required.

- 6. Sign Off is ticked once task is completed.
- 7. Test Date populates when task is completed.
- 8. The result is entered on the mobile app and is Pass, Fail or Repair.
- 9. Calibration Result is entered on the mobile app.

5. Click 🖫 SAVE.

| Click 🗔                                                                          |                                                                                                    |                  |                    |                                                                                                    |                                                                                                    |                                                |                                   |                                                                                     |                              |
|----------------------------------------------------------------------------------|----------------------------------------------------------------------------------------------------|------------------|--------------------|----------------------------------------------------------------------------------------------------|----------------------------------------------------------------------------------------------------|------------------------------------------------|-----------------------------------|-------------------------------------------------------------------------------------|------------------------------|
| Hor                                                                              | me / Registers / P&E / Maintenance                                                                                                    |                  |                    |                                                                                                    |                                                                                                    |                                                |                                   | SA B SA                                                                             | VE D BAG                     |
| Mair                                                                             | ntenance Type                                                                                                    |                  |                    | Date Added                                                                                                    |                                                                                                    |                                                | Asset No                          |                                                                                     |                              |
| Ca                                                                               | alibrations                                                                                                    |                  |                    | 23/07/2021                                                                                                    |                                                                                                    | ×                                              | 1234                              |                                                                                     |                              |
| Reg                                                                              | istration/Serial No                                                                                                    |                  |                    | Description                                                                                                    |                                                                                                    |                                                |                                   |                                                                                     |                              |
| zs                                                                               | scdr                                                                                                    |                  |                    | Test Asset                                                                                                    |                                                                                                    |                                                |                                   |                                                                                     |                              |
|                                                                                  |                                                                                                    |                  |                    | MaintonancoT                                                                                                    | emplate                                                                                                    |                                                |                                   |                                                                                     |                              |
| Insp                                                                             | pected By 💿 Staff 🔿 Supplier                                                                                                    |                  |                    | Maintenancer                                                                                                    | emplate                                                                                                    |                                                | •                                 |                                                                                     |                              |
| 01-1                                                                             |                                                                                                    |                  |                    |                                                                                                    |                                                                                                    |                                                |                                   |                                                                                     |                              |
| Stat                                                                             | eorge Foreman                                                                                                    | •                | 6                  | Sign Off                                                                                                    |                                                                                                    |                                                |                                   |                                                                                     |                              |
|                                                                                  |                                                                                                    | _                | U                  |                                                                                                    |                                                                                                    |                                                |                                   |                                                                                     |                              |
| Lice                                                                             | ense                                                                                                    |                  |                    | Location                                                                                                    |                                                                                                    |                                                |                                   |                                                                                     |                              |
| <b>1</b> G                                                                       | C45 _ Electrical License                                                                                                    | •                | 2                  | Plant Storag                                                                                                    | e Shed #1                                                                                                    |                                                | •                                 |                                                                                     |                              |
| Nex                                                                              | t Test Due Date                                                                                                    |                  |                    | Test Interval                                                                                                    |                                                                                                    |                                                |                                   | Test Date                                                                           |                              |
| 3 04                                                                             | 4/01/2022                                                                                                    | ×                | 4                  | 1 week                                                                                                    |                                                                                                    |                                                | • 7                               | 05/01/2022                                                                          | ×                            |
| Res                                                                              | ult                                                                                                    |                  |                    | Calibration Re                                                                                                    | sult                                                                                                    |                                                |                                   |                                                                                     |                              |
|                                                                                  |                                                                                                    |                  |                    |                                                                                                    |                                                                                                    |                                                |                                   |                                                                                     |                              |
| <b>Fire Equ</b><br>The type<br>Register                                          | uipment Maintenance:<br>e of Extinguisher will populate<br>r.                                                                                                    | •<br>e fron      | 9<br>n the         | 89012                                                                                                    | <ol> <li>Test Date</li> <li>The resu</li> </ol>                                                                                                    | e popula<br>llt is ente                        | tes wher<br>red on th             | n completed or<br>ne mobile app                                                     | n mobil<br>and is            |
| Fire Equ<br>The type<br>Register<br>Location<br>Select th<br>Select h<br>Click 🖃 | uipment Maintenance:<br>e of Extinguisher will populate<br>r.<br>n will populate from the P&E F<br>he date for the next test.<br>now often a test is required.<br>SAVE.                                                                                                    | e fron<br>Regist | 9<br>n the<br>ter. | 89012<br>2 P&E                                                                                                    | <ol> <li>Test Date</li> <li>The resurres</li> <li>Fail or Re</li> <li>Sign Off</li> </ol>                                                                                                    | e popula<br>Ilt is ente<br>epair.<br>is ticked | tes wher<br>red on th<br>once cor | n completed or<br>ne mobile app<br>mpleted on the                                   | n mobi<br>and is<br>e mobil  |
| Fire Equ<br>The type<br>Register<br>Location<br>Select th<br>Select h<br>Click   | e of Extinguisher will populate<br>r.<br>n will populate from the P&E F<br>he date for the next test.<br>now often a test is required.<br>SAVE.                                                                                                    | e fron<br>Regist | 9<br>n the<br>ter. | 89012<br>2 P&E                                                                                                    | <ol> <li>Test Data</li> <li>The resurrence</li> <li>Fail or Re</li> <li>Sign Off</li> </ol>                                                                                                    | e popula<br>Ilt is ente<br>epair.<br>is ticked | tes wher<br>red on th<br>once cor | n completed or<br>ne mobile app<br>mpleted on the<br><b>5 R</b> SAVE <b>C</b>       | n mobi<br>and is<br>e mobil  |
| Fire Equ<br>The type<br>Register<br>Location<br>Select th<br>Select h<br>Click   | Ass<br>Ass<br>Ass<br>ass<br>ass<br>ass<br>ass<br>ass                                                                                                    | e fron<br>Regist | 9<br>n the<br>ter. | 89012<br>2 P&E                                                                                                    | <ol> <li>Test Date</li> <li>The result or Result or Result or Result or Result or Result or Result or Result of Result of Result</li></ol>                                                                                                    | e popula<br>Ilt is ente<br>epair.<br>is ticked | tes wher<br>red on th<br>once cor | n completed or<br>ne mobile app<br>mpleted on the<br>5 esset No<br>FE5623           | n mobil<br>and is<br>e mobil |
| Fire Equ<br>The type<br>Register<br>Location<br>Select th<br>Select h<br>Click 🖃 | ass<br>uipment Maintenance:<br>e of Extinguisher will populate<br>r.<br>n will populate from the P&E F<br>he date for the next test.<br>How often a test is required.<br>SAVE.<br>Very Price / Registers / Maintenance / Maintenance<br>Maintenance Type<br>Fire Equipment Maintenance<br>Registration/Serial No<br>784890                                                                                                    | e fron<br>Regist | 9<br>n the<br>ter. | 89012<br>2 P&E                                                                                                    | 6. Test Data<br>7. The resu<br>Fail or Re<br>8. Sign Off<br>te Added<br>7/09/2019<br>scription                                                                                                    | e popula<br>Ilt is ente<br>epair.<br>is ticked | tes wher<br>red on th<br>once cor | n completed or<br>ne mobile app<br>mpleted on the<br>5 ESAVE C<br>SSET NO<br>FE5623 | n mobil<br>and is<br>e mobil |
| Fire Equ<br>The type<br>Register<br>Locatior<br>Select th<br>Select h<br>Click 🖃 | Ass<br>ass<br>ass<br>ass<br>ass<br>ass<br>ass<br>ass                                                                                                    | e fron<br>Regist | 9<br>n the<br>ter. | 89012<br>2 P&E<br>2 Da<br>2<br>0 De<br>F                                                                                                    | 6. Test Date<br>7. The resu<br>Fail or Re<br>8. Sign Off<br>te Added<br>7/09/2019<br>scription<br>Stchen Extinguisher                                                                                                    | e popula<br>Ilt is ente<br>epair.<br>is ticked | tes wher<br>red on th<br>once cor | n completed or<br>ne mobile app<br>mpleted on the<br>5 esset No<br>FE5623           | n mobil<br>and is<br>e mobil |
| Fire Equ<br>The type<br>Register<br>Location<br>Select th<br>Select h<br>Click   | Ass<br>Ass<br>A constraints of the second state of the second state of   | e fron<br>Regist | 9<br>n the<br>ter. | 89012<br>2 P&E<br>2 D&<br>2 De<br>6 F                                                                                                    | 6. Test Date<br>7. The resu<br>Fail or Re<br>8. Sign Off<br>8. Sign Off<br>r/09/2019<br>scription                                                                                                    | e popula<br>It is ente<br>epair.<br>is ticked  | tes wher<br>red on th<br>once cor | n completed or<br>ne mobile app<br>mpleted on the<br>5 esset No<br>FE5623           | n mobil<br>and is<br>e mobil |
| Fire Equ<br>The type<br>Register<br>Location<br>Select th<br>Select h<br>Click 🖬 | ass<br>uipment Maintenance:<br>e of Extinguisher will populate<br>r.<br>n will populate from the P&E F<br>he date for the next test.<br>How often a test is required.<br>SAVE.<br>Maintenance Type<br>Fire Equipment Maintenance<br>Registration/Serial No<br>784890<br>Inspected By Staff Supplier<br>Supplier                                                                                                    | e fron<br>Regist | 9<br>n the<br>ter. | 89012<br>2 P&E<br>2 D&<br>2 De<br>2 De<br>8 P&<br>8 Re                                                                                                    | 6. Test Data<br>7. The resu<br>Fail or Re<br>8. Sign Off<br>8. Sign Off<br>scription<br>Gtchen Extinguisher                                                                                                    | e popula<br>It is ente<br>epair.<br>is ticked  | tes wher<br>red on th<br>once cor | n completed or<br>ne mobile app<br>mpleted on the<br>5 ESAVE C<br>SSET NO<br>FE5623 | n mobil<br>and is<br>e mobil |
| Fire Equ<br>Register<br>Locatior<br>Select th<br>Select h<br>Click 🖬             | ass<br>uipment Maintenance:<br>e of Extinguisher will populate<br>r.<br>n will populate from the P&E F<br>he date for the next test.<br>now often a test is required.<br>SAVE.<br>Y Home / Registers / Maintenance / Mainten<br>Maintenance Type<br>Fire Equipment Maintenance<br>Registration/Serial No<br>784890<br>Inspected By Staff Supplier<br>Supplier<br>Horts Fire Safety Training                                                                                                    | e fron<br>Regist | 9<br>n the<br>ter. | 89012<br>2 P&E<br>2 Da<br>2<br>2 De<br>F<br>8<br>8                                                                                                    | 6. Test Date<br>7. The resu<br>Fail or Re<br>8. Sign Off<br>8. Sign Off<br>scription<br>Stochen Extinguisher                                                                                                    | e popula<br>It is ente<br>epair.<br>is ticked  | tes wher<br>red on th<br>once cor | n completed or<br>ne mobile app<br>mpleted on the<br>5 ESSET NO<br>FE5623           | n mobil<br>and is<br>e mobil |
| Fire Equ<br>The type<br>Register<br>Location<br>Select th<br>Select h<br>Click   | Ass<br>Ass<br>Ass<br>A provide the second of the second of the s | e fron<br>Regist | 9<br>n the<br>ter. | 89012<br>2 P&E<br>2 P&E | 6. Test Date<br>7. The resu<br>Fail or Re<br>8. Sign Off<br>8. Sign Off<br>scription<br>Scription<br>Stchen Extinguisher                                                                                                    | e popula<br>Ilt is ente<br>epair.<br>is ticked | tes wher<br>red on th<br>once cor | n completed or<br>ne mobile app<br>mpleted on the<br>5 CONC C<br>sset No<br>FE5623  | n mobil<br>and is<br>e mobil |
| Fire Equ<br>The type<br>Register<br>Location<br>Select th<br>Select h<br>Click 🖬 | ass<br>uipment Maintenance:<br>e of Extinguisher will populate<br>r.<br>n will populate from the P&E F<br>he date for the next test.<br>How often a test is required.<br>SAVE.                                                                                                    | e fron<br>Regist | 9<br>n the<br>ter. | 89012<br>2 P&E<br>Da<br>2<br>Da<br>2<br>C<br>2<br>C<br>2<br>C<br>2<br>C<br>2<br>C<br>2<br>C<br>C                                                                                                    | 6. Test Data<br>7. The resu<br>Fail or Re<br>8. Sign Off<br>8. Sign Off<br>scription<br>(atchen Extinguisher<br>sponsible Staff<br>bavid AASign<br>cation                                                                                                    | e popula<br>It is ente<br>epair.<br>is ticked  | tes wher<br>red on th<br>once cor | n completed or<br>ne mobile app<br>mpleted on the<br>5 ESAVE c<br>sset No<br>FE5623 | n mobil<br>and is<br>e mobil |
| Fire Equ<br>The type<br>Register<br>Location<br>Select th<br>Select h<br>Click   | Ass<br>Aipment Maintenance:<br>e of Extinguisher will populate<br>r.<br>n will populate from the P&E F<br>he date for the next test.<br>How often a test is required.<br>SAVE.<br>(Maintenance Type<br>Fire Equipment Maintenance<br>Registration/Serial No<br>784800<br>Inspected By Staff  Supplier<br>Supplier<br>Horts Fire Safety Training<br>Extinguisher/Hose Reel Type<br>CLASS C - USED FLAMMABLE GASES X<br>Next Test Date                                                                                                    | e fron<br>Regist | 9<br>n the<br>ter. | 89012<br>2 P&E<br>2 Da<br>2 Da<br>2 Da<br>2 Co<br>2 Loc<br>1 Test                                                                                                    | 6. Test Date<br>7. The resu<br>Fail or Re<br>8. Sign Off<br>8. Sign Off<br>3. Sign Off<br>3. Sig | e popula<br>It is ente<br>epair.<br>is ticked  | tes wher<br>red on th<br>once cor | n completed or<br>ne mobile app<br>mpleted on the<br>5 CONFES<br>SSEE NO<br>FES623  | n mobi<br>and is<br>e mobil  |

| D.                         | Plant & Equipment Maintenance:                                                                                                    |                                                                                                    |                                                                                     |                                                                                                    |
|----------------------------|----------------------------------------------------------------------------------------------------|----------------------------------------------------------------------------------------------------|-------------------------------------------------------------------------------------|----------------------------------------------------------------------------------------------------|
| 1.<br>2.<br>3.<br>4.<br>5. | If Staff is chosen you will need to select the<br>appropriate licence.<br>Type in a description of the maintenance to be<br>completed.<br>Select date next test should be completed.<br>Select how often the maintenance should be done<br>Click SAVE.                                                                                                    | <ol> <li>Completed D<br/>off on the m</li> <li>Sign Off is tio<br/>mobile app.</li> </ol>                                                                                                    | Date will populate v<br>obile app.<br>Sked once the task i                          | vhen the task is signed<br>is completed on the                                                                                                    |
|                            | >>>>>>>>>>>>>>>>>>>>>>>>>>>>>>>>>>>>>>                                                                                                    |                                                                                                    |                                                                                     |                                                                                                    |
|                            | Maintenance Type                                                                                                    | Date Added                                                                                                    | Ass                                                                                 | set No                                                                                                    |
|                            | Plant & Equipment Maintenance                                                                                                    | 4/11/2018                                                                                                    | 1                                                                                   | 0                                                                                                    |
|                            | Registration/Serial No                                                                                                    | Description                                                                                                    |                                                                                     |                                                                                                    |
|                            | SL5623                                                                                                    | Scissor Lift Orange                                                                                                    |                                                                                     |                                                                                                    |
|                            | Staff       David AASign <ul> <li>7</li> <li>License Qualification</li> <li>ELEC895623 _ Electrical License</li> <li>Next Service Date</li> <li>29/03/2021</li> <li>2</li> </ul> <li>4</li>                                                                                                    | Sign Off Maintenance Description Check all electrical connections Service Interval 3 months                                                                                                    |                                                                                     | Completed Date                                                                                                    |
|                            |                                                                                                    |                                                                                                    |                                                                                     |                                                                                                    |
|                            |                                                                                                    |                                                                                                    |                                                                                     |                                                                                                    |
| E.<br>1.<br>2.<br>3.<br>4. | RCD Testing:<br>Location will populate from the P&E Register.<br>Select the next date for the RCD Test.<br>Select how often the item needs to be tested.<br>Click SAVE.                                                                                                    | <ol> <li>5. Test Date app.</li> <li>6. Result is s</li> <li>7. RCD Test I</li> <li>8. Sign Off is</li> </ol>                                                                                                    | populates when co<br>elected on the mok<br>Result is entered or<br>ticked when comp | ompleted on the mobile<br>bile app.<br>In the mobile app.<br>leted on the mobile app.                                                                                                    |
| E.<br>1.<br>2.<br>3.<br>4. | RCD Testing:<br>Location will populate from the P&E Register.<br>Select the next date for the RCD Test.<br>Select how often the item needs to be tested.<br>Click SAVE.                                                                                                    | <ol> <li>5. Test Date app.</li> <li>6. Result is s</li> <li>7. RCD Test I</li> <li>8. Sign Off is</li> </ol>                                                                                                    | populates when co<br>elected on the mok<br>Result is entered or<br>ticked when comp | ompleted on the mobile<br>pile app.<br>In the mobile app.<br>leted on the mobile app.                                                                                                    |
| E.<br>1.<br>2.<br>3.<br>4. | RCD Testing:<br>Location will populate from the P&E Register.<br>Select the next date for the RCD Test.<br>Select how often the item needs to be tested.<br>Click SAVE.                                                                                                    | <ol> <li>Test Date app.</li> <li>Result is s</li> <li>RCD Test I</li> <li>Sign Off is</li> </ol>                                                                                                    | populates when co<br>elected on the mok<br>Result is entered or<br>ticked when comp | ompleted on the mobile<br>pile app.<br>In the mobile app.<br>leted on the mobile app.                                                                                                    |
| E.<br>1.<br>2.<br>3.<br>4. | RCD Testing:<br>Location will populate from the P&E Register.<br>Select the next date for the RCD Test.<br>Select how often the item needs to be tested.<br>Click SAVE.<br>Naintenance Type<br>RCD Testing                                                                                                    | 5. Test Date<br>app.<br>6. Result is s<br>7. RCD Test I<br>8. Sign Off is                                                                                                    | populates when co<br>elected on the mok<br>Result is entered or<br>ticked when comp | ompleted on the mobile<br>bile app.<br>In the mobile app.<br>leted on the mobile app.<br>leted on the mobile app.                                                                                                    |
| E.<br>1.<br>2.<br>3.<br>4. | RCD Testing:         Location will populate from the P&E Register.         Select the next date for the RCD Test.         Select how often the item needs to be tested.         Click SAVE.         Image: Click Registers / Maintenance / Maintenance Register         Maintenance Type         RcD Testing         Registration/Serial No                                                                                                    | 5. Test Date<br>app.<br>6. Result is s<br>7. RCD Test I<br>8. Sign Off is                                                                                                    | populates when co<br>elected on the mok<br>Result is entered or<br>ticked when comp | empleted on the mobile<br>pile app.<br>In the mobile app.<br>leted on the mobile app.<br>leted on the mobile app.                                                                                                    |
| E.<br>1.<br>2.<br>3.<br>4. | RCD Testing:         Location will populate from the P&E Register.         Select the next date for the RCD Test.         Select how often the item needs to be tested.         Click SAVE.         Image: Click Registers / Maintenance / Maintenance Register         Maintenance Type         RcD Testing         Registration/Serial No         XY7819020                                                                                                    | 5. Test Date<br>app.<br>6. Result is s<br>7. RCD Test I<br>8. Sign Off is<br>Date Added<br>22/07/2019<br>Description<br>Samsung 55in TV                                                                                                    | populates when co<br>elected on the mok<br>Result is entered or<br>ticked when comp | ompleted on the mobile<br>pile app.<br>In the mobile app.<br>leted on the mobile app.<br>leted on the mobile app.                                                                                                    |
| E.<br>1.<br>2.<br>3.<br>4. | RCD Testing:   Location will populate from the P&E Register.   Select the next date for the RCD Test.   Select how often the item needs to be tested.   Click SAVE.     Image: Provide Provide P | 5. Test Date app.         6. Result is s         7. RCD Test I         8. Sign Off is         22/07/2019         Description         Samsung 55in TV         Responsible Staff         David AASign         Location         Lunchroom                                                           | populates when co<br>elected on the mok<br>Result is entered or<br>ticked when comp | empleted on the mobile<br>pile app.<br>In the mobile app.<br>leted on the mobile app.<br>leted on the mobile app.<br>DBACK<br>Set No<br>ACB560                                                                                                    |
| E.<br>1.<br>2.<br>3.<br>4. | RCD Testing:   Location will populate from the P&E Register. Select the next date for the RCD Test. Below often the item needs to be tested. Click SAVE. Image: Prove / Registers / Maintenance / Maintenance Register Maintenance Type RCD Testing Registration/Serial No XY7819020 Image: Supplier Supplier Bue Plumbing Supplies Image: Supplier Image: Supplier                                                                                                    | 5. Test Date app.         6. Result is s         7. RCD Test I         8. Sign Off is         Date Added         22/07/2019         Description         Samsung 55in TV         Responsible Staff         David AASign         Location         Lunchroom         Test Interval                  | populates when co<br>elected on the mok<br>Result is entered or<br>ticked when comp | empleted on the mobile<br>oile app.<br>In the mobile app.<br>leted on the mobile app.<br>leted on the mobile app.<br>DBACK<br>DBACK                                                                                                    |
| E.<br>1.<br>2.<br>3.<br>4. | RCD Testing:   Location will populate from the P&E Register. Select the next date for the RCD Test. Select how often the item needs to be tested. Click SAVE. Iteme / Registers / Maintenance / Maintenance Register Maintenance Type RcD Testing Registration/Serial No XY7819020 Inspected By Staff Supplier Supplier Blue Plumbing Supplies Next Test Due Date 2 y03202                                                                                                    | 5. Test Date app.         6. Result is s         7. RCD Test I         8. Sign Off is                                                                                                    | populates when co<br>elected on the mok<br>Result is entered or<br>ticked when comp | empleted on the mobile<br>pile app.<br>In the mobile app.<br>leted on the mobile app.<br>leted on the mobile app.<br>DBACK<br>Set No<br>ACB560                                                                                                    |
| E.<br>1.<br>2.<br>3.<br>4. | RCD Testing:   Location will populate from the P&E Register.   Select the next date for the RCD Test.   Select how often the item needs to be tested.   Click SAVE.     Maintenance Type   RcD Testing   Registration/Serial No   XY7819020   Inspected By Staff Supplier   Blue Plumbing Supplies     Next Test Due Date     2                                                                                                    | 5. Test Date app.         6. Result is s         7. RCD Test I         8. Sign Off is         Date Added         22/07/2019         Description         Samsung 55in TV         Responsible Staff         David AASign         Location         Lunchroom         Test Interval         6 months | populates when co<br>elected on the mok<br>Result is entered or<br>ticked when comp | empleted on the mobile<br>pile app.<br>In the mobile app.<br>Ideted on the mobile app.<br>Ideted on the mobi |
| E.<br>1.<br>2.<br>3.<br>4. | RCD Testing:   Location will populate from the P&E Register.   Select the next date for the RCD Test.   Select how often the item needs to be tested.   Click SAVE.     Maintenance Type   RCD Testing   Registration/Serial No   XY7819020   Inspected By Staff Supplier   Blue Plumbing Supplies     Next Test Due Date   2   Result                                                                                                    | 5. Test Date app.         6. Result is s         7. RCD Test I         8. Sign Off is                                                                                                    | populates when co<br>elected on the mok<br>Result is entered or<br>ticked when comp | empleted on the mobile<br>pile app.<br>In the mobile app.<br>leted on the mobile app.<br>leted on the mobile app.<br>Seet No<br>ACB560                                                                                                    |

| Contal |  |
|--------|--|
| (Onta/ |  |
|        |  |

#### F. Test & Tag: If Staff is chosen you will need to select the appropriate licence. 1. 2. Location will populate from the Plant & Equipment Register. Test & Tag Id No can be entered from the mobile app and will auto populate for future tasks. 3. Select date next test should be completed. 4. 5. Select how often the task should be done. 6. Click 🖫 SAVE 6 🏠 / Home / Registers / Maintenance / Maintenance Register SAVE DBACK Maintenance Type Date Added Asset No Test & Tag 25/08/2020 SM89 Registration/Serial No Description 85236952 Lenovo Table & Charger Inspected By 💿 Staff 🔵 Supplier Staff • 11 🔽 Sign Off David AASign License Location Test & Tag Identification Number ELEC895623 \_ Electrical License Conference Rm2 895623 Т Next Test Date Test Interval Date Tested 29/03/2021 3 months 24/03/2021 Test & Tag Notes Result Check cord Repair Repair Description **10** Repair cord 7. Date Tested will populate when the task is completed on the mobile app. 8. Notes are entered in the mobile app. 9. The result is entered on the mobile app and is Pass, Fail or Repair. 10. When Repair is chosen a Description must be entered. 11. Sign Off is ticked once task is signed off.

Contd/...

| G. Vehicle Maintenance:                                                                                                    |                                       |                                                                                                    |  |  |  |  |  |  |  |
|----------------------------------------------------------------------------------------------------|---------------------------------------|----------------------------------------------------------------------------------------------------|--|--|--|--|--|--|--|
| <ol> <li>Select the type of vehicle maintenance.<br/>These can be changed in <u>Administration/Asset Management/Vehicle Maintenance Type</u></li> <li>If required type in a description.</li> <li>Select the next service date.</li> <li>Select how often the maintenance is required or select NA for a one off task.</li> <li>Click SAVE.</li> </ol>                                                                                                    |                                       |                                                                                                    |  |  |  |  |  |  |  |
| 🍗 / Home / Registers / Maintenance / Maintenance Register                                                                                                    |                                       | 5 E SAVE DBACK                                                                                                    |  |  |  |  |  |  |  |
| Maintenance Type                                                                                                    | Date Added                            | Asset No                                                                                                    |  |  |  |  |  |  |  |
| Vehicle Maintenance                                                                                                    | 18/09/2019                            | 789                                                                                                    |  |  |  |  |  |  |  |
| Registration/Serial No                                                                                                    | Description                           |                                                                                                    |  |  |  |  |  |  |  |
| GOH123                                                                                                    | Toyota-Landcruiser-Pin                | nk                                                                                                    |  |  |  |  |  |  |  |
| Inspected By ) Staff O Supplier                                                                                                    |                                       |                                                                                                    |  |  |  |  |  |  |  |
| David AASign 🗸 9                                                                                                    | Sign Off                              |                                                                                                    |  |  |  |  |  |  |  |
|                                                                                                    |                                       |                                                                                                    |  |  |  |  |  |  |  |
| Vehicle Maintenance Type                                                                                                    | Maintenance Description               | n Odometer Reading                                                                                                    |  |  |  |  |  |  |  |
| Tyre Rotation 🔹 Z                                                                                                    | Shift Front Tyres to Re               | 9ar 3,596                                                                                                    |  |  |  |  |  |  |  |
| Next Service Date                                                                                                    | Service Interval                      | Completed Date                                                                                                    |  |  |  |  |  |  |  |
| 3 29/03/2021 🛱 4                                                                                                    | 6 months                              | ▼ 7 24/03/2021                                                                                                    |  |  |  |  |  |  |  |
| _ ServiceNote                                                                                                    |                                       |                                                                                                    |  |  |  |  |  |  |  |
| 8 Wear on inside rim front driver side. Need to check alignment                                                                                                    |                                       |                                                                                                    |  |  |  |  |  |  |  |
|                                                                                                    |                                       |                                                                                                    |  |  |  |  |  |  |  |
| <ol> <li>The Odometer reading is entered from the mobile</li> <li>Completed Date will populate when the task is do</li> <li>Service Notes are entered on the mobile app.</li> <li>Sign Off is ticked once task is signed off on the mod</li> </ol>                                                                                                    | e app.<br>one on the mo<br>obile app. | bile app.                                                                                                    |  |  |  |  |  |  |  |
| H. Attaching files and Emailing                                                                                                    |                                       |                                                                                                    |  |  |  |  |  |  |  |
| <ol> <li>Click +ADD FILE to upload any documents e.g. rece<br/>uploaded from the mobile app.</li> <li>To email these files click either SELECT ALL or tick</li> <li>Click EMAIL – see below.</li> <li>Upload &amp; download files as required.</li> </ol>                                                                                                    | eipts, log book<br>the required l     | details, maintenance reports etc. These can also be<br>box.                                                                                                    |  |  |  |  |  |  |  |
| Documents                                                                                                    |                                       |                                                                                                    |  |  |  |  |  |  |  |
|                                                                                                    |                                       |                                                                                                    |  |  |  |  |  |  |  |
| Last Modified Time Title                                                                                                    | Description                           | Action SELECT ALL                                                                                                    |  |  |  |  |  |  |  |
| 28/10/2021 06:49 2110 MBIE_inv_12718405.pdf                                                                                                    | stuff                                 | <b>2</b><br><b>4 a a b v</b>                                                                                                    |  |  |  |  |  |  |  |
| <ul> <li>3. When you click email you can select from the follow</li> <li>a. Type in the customer box and select as required.</li> <li>b. You can now select from this customers contacts.</li> <li>c. Select any staff members who you wish to send th to.</li> <li>d. Change the Subject field if required.</li> <li>e. Click SEND</li> </ul> <b>NOTE:</b> select customer and staff are both optional i.e. The amail just to a staff member or only select customer and staff are both optional i.e. The amail just to a staff member or only select customer and staff are both optional i.e. The amail just to a staff member or only select customer and staff are both optional i.e. The amail just to a staff member or only select customer and staff are both optional i.e. The amail just to a staff member or only select customer and staff are both optional i.e. The amail just to a staff member or only select customer and staff are both optional i.e. The amail just to a staff member or only select customer and staff are both optional i.e. The amail just to a staff member of an amail just to a staff member of an amail just to a staff member of an amail just to a staff member of an amail just to a staff member of an amail just to a staff member of an amail just to a staff member of an amail just to a staff member of an amail just to a staff member of an amail just to a staff member of an amail just to a staff member of a staff member of a sta | ing:<br>e document<br>you can send    | Send Email       ×         Customer          Purple Submarine Ltd       ▼         Customer Contacts       ▼         ROAD RUNNER - CRAIG.SMITH@SAFETYMINDER.COM.AU ×       ▼         Staff Contacts       ▼         Staff Contacts       ▼         Staff Contacts       ▼         Subject       ■         Documents for Vehicle Maintenance - AssetNo : AUG2408 , SerialNo : GrillM3 |  |  |  |  |  |  |  |
| Files can also be added in the task on the mobile app.                                                                                                    |                                       | e send cancel                                                                                                    |  |  |  |  |  |  |  |

### Task will need to be signed off in the Mobile App in <u>Registers/Maintenance Register</u>

### **NOTES:**

• Where a template form is to be completed for the task then only forms that are locked with type P&E Maintenance selected will be displayed. Once the form is completed inside the task it will show in the documents section.

|   | Last Modified Time | Title           | Description                         | Action | 1 |  |
|---|--------------------|-----------------|-------------------------------------|--------|---|--|
| 0 | 12/01/2022 10:33   | P&E Maintenance | AA-PE01 - Vehicle Maintenance Check |        |   |  |
|   | 12/01/2022 10:33   | Maintenance     | 6h-Electrical Calibration Tool      |        |   |  |

- When a service or test interval of NA is chosen the item will be treated as a one off.
- All other items will have a new task created using the <u>Service/Test Interval</u> + completed date and are assigned to the Maintenance Manager set in <u>Key Roles & Responsibilities</u>.
   e.g. 24/03/2021 + 6 months (180days) = 20/09/2021 for new task.
- Completed tasks can be viewed for each asset from the P&E Register by scrolling down. Or by clicking the "Signed Off" box in the maintenance register section A#9 above.

| Asset Type Plant  |              |                 |                           | Asset No  |                     |           | Registration/Serial No |           |        |                      |                  |        |                 |                      |             |
|-------------------|--------------|-----------------|---------------------------|-----------|---------------------|-----------|------------------------|-----------|--------|----------------------|------------------|--------|-----------------|----------------------|-------------|
|                   |              |                 | •                         | ACB560    |                     | XY7819020 |                        |           |        | 22/07/2019           |                  |        | ti i            |                      |             |
| Asset Description |              |                 |                           |           |                     |           |                        |           |        |                      |                  |        |                 |                      |             |
| Samsung 55in TV   |              |                 |                           |           |                     |           |                        |           |        |                      |                  |        |                 |                      |             |
| Maintenance, R    | epair & Test | ting History    |                           |           |                     |           |                        |           |        |                      |                  |        |                 |                      |             |
| Staff             | ThirdParty   | MaintenanceType | e License                 |           | Location            | Test & Ta | g Identification Nur   | nber Date | Tested | Test                 | & Tag Notes      | Result | Fail Descriptio | n Repair Description | Fail Status |
| Snow<br>AAAWhite  |              | Test & Tag      |                           |           |                     |           | 22/07/                 |           | 7/2019 | 9 Samsung 55in<br>TV |                  |        |                 |                      |             |
| Snow<br>AAAWhite  |              | Test & Tag      | JJ78456 _ Back<br>License | (Hoe      | CF Room<br>2        | 78900     |                        | 01/0      | 6/2020 | Ff                   |                  | Pass   |                 |                      |             |
| Maintenance, R    | epair & Tes  | ting History    |                           |           |                     |           |                        |           |        |                      |                  |        |                 |                      |             |
| Staff             | ThirdParty   | /               | MaintenanceType           | License   |                     |           | Location               | Test Date | R      | esult                | Fail Description | Rep    | airDescription  | RCD Test Result      | Fail Status |
| Snow AAAWhite     | Blue Plum    | bing Supplies   | RCD Testing               | XS12356_  | Car license - Cla   | ss C or 1 |                        | 22/07/201 | 9 Pa   | ass                  |                  |        |                 | Samsung 55in TV      |             |
| David AASign      | Blue Plum    | bing Supplies   | RCD Testing               | ELEC89562 | 23 _ Electrical Lic | ense      | Lunchroom              | 24/03/202 | 1 Pa   | ass                  |                  |        |                 | 908                  |             |
|                   |              |                 |                           |           |                     |           |                        |           |        |                      |                  |        |                 |                      |             |